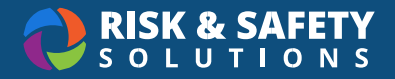

# **Principal Investigator Tutorial**

### **About Radiation**

Radiation is an online tool for managing the use of radioactive substances within labs from the initial use authorization to the final waste pickup.

Please Note: Do not use the back button. Select the tabs to navigate between sections.

## Apply for an RUA

- 1. Log in to <u>app.riskandsafety.com</u> (Then select "Radiation" from "Apps" at the top)
- 2. Select Apply for a new Radiation Use Authorization
- 3. In the text box, enter the following information about your new RUA request
  - "RUA Type" (choose "Radioactive Materials" or "Radioactive Machines")
  - "RUA Number"
  - "PI" (First Name, Last Name, Email Address)
  - "Expiration Date"
  - "Survey Frequency"
  - "Lab Use Locations"- building(s) and room(s)
  - Each lab member (First Name, Last Name, Email Address)
  - Provide the name and limits for each "Radionuclide"
    - o "Chemical form"
    - o "Physical form"
    - "Experiment Limit (mCi)"
    - o "Order Limit (mCi)"
    - o "Possession Limit (mCi)"
  - Provide the name and limits for each SM/SNM "Radionuclide"
    - o "Chemical form"
    - o "Physical form"
    - o "Experiment Limit (mCi)"
    - o "Order Limit (mCi)"
    - o "Possession Limit (mCi)"
- 4. Select Submit

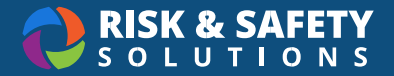

Your RUA will appear under the Pending tab until approved. Please contact your Radiation Officer for additional assistance.

### **Use/Dispose Radioactive Materials**

- 1. From the Radiation homepage, select the Use/Dispose Radioactive Materials button
- 2. Select the pencil-pad icon located to the left of the radionuclide you wish to use/dispose
  - Print Label
    - This provides a summary of the label (EH&S material number, radionuclide name, initial amount, lot #, and reference date) which can be printed and attached to the radionuclide container
    - Use Ctrl + P to print the label
    - o Select Close
  - Use in Process
    - Enter "Process Name"
    - o Enter "Amount to use"
    - o Enter "In-Process Date"
    - Select the "Use Remaining Amount?" checkbox if you would like to use of the entire radionuclide
    - Select the appropriate "Use From" type (Volume or Amount)
    - Select Save (The radioactive material(s) "in use" will appear under the In Process tab)

#### • Dispose in Local Waste Container

- o Select type of "Waste Container"
- Enter "Amount to Dispose"
- Select the "Use Remaining Amount?" checkbox if you would like to dispose of the entire radionuclide
- Select the appropriate "Dispose From" type (Volume or Amount)
- o Select Save

#### Create New Stock Vial

- o Enter "Chemical Form"
- Enter "Amount to Use"
- o Enter "Volume for New Vial"
- Select the appropriate "Use From" type (Volume or Amount)

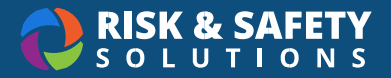

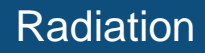

• Select Save

#### Change Location

- Select Building & Room from the dropdown menu
- Enter the name of the new location (optional)
- Select Update Location
- Request EH&S Pickup (Create waste tag for container)
  - o Select Building & Room
  - o Enter "Waste location in lab"
  - Enter "Waste Type" (along with any additional field details)
  - o Add comments as needed
  - Select Request EH&S Pickup
  - o The requested pickup container will now appear under your Waste Containers tab

#### • Transfer Material

- If this material will no longer associate with an RUA on your campus, select the "Transfer to other institution?" checkbox
- Enter the "Institution Name" where this material will be transferred
- o Select the "Use Remaining Amount?" checkbox or enter "Amount to Transfer"
- Requests for Radioactive Materials transferred to your UA can be managed under the Pending Transfer tab

#### • Update Lot Information

- o Enter the new "Lot Number" and "Lot Description"
- o Select Save

### **Request Order Authorization**

- 1. From the Radiation homepage, select the Request Order Authorization button
- 2. Select the drop-down list to choose an RUA if you are associated with multiple RUAs
- 3. Select the Request Order Authorization button
- 4. Select Add Radionuclide to Material
  - Select the Radionuclide(s)
  - Enter the required fields
  - Select Add
- 5. Enter "Chemical Form"

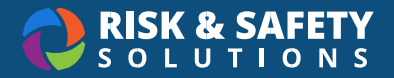

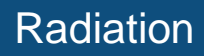

- 6. Enter "Storage Location"
- 7. Select the "Backfill Material" checkbox (if this is to backfill materials already in possession)
  - Enter the Initial Date
- 8. Select Save